# **LESSON 1 ON COPYING YOUR ART WORK**

#### **DIRECTIONS:**

GO TO THE MAIN PAGE TECHNOLOGY WEBSITE

- 1. Open up the link for coloring on line.
  - a) The link is listed under [LIVE LINKS ALL SUBJECTS] from the main web page
  - b) The link is located on the second or third line from the top depending on your web browser.
  - **c)** Click on the link and open up any art-work site you wish to color and printout.

### MAC USERS

- 1) When finished coloring
  - a) Open up word and hit your enter or return key several times to create a buffer.
  - b) If your link is open and word is open you may switch between the two programs by clicking on the F3 key at the top of the keyboard.

## **COPY PICTURE FROM THE SCREEN**

- 1. How to copy the whole screen to word
  - a) Shift Control Command keys and the number <mark>3</mark>.
  - b) Transfer to the Word document and then **Command V** to paste.
- 2. How to copy a selected section of the screen to word.
  - a) Shift Control Command keys and the number <mark>4</mark>
  - b) Transfer to the Word document and the **Command V** to paste
  - Placing your name in the header
    - a) Documents and Elements--Click on HEADER --Third one over type In your name and grade.

### WINDOW USERS

- 2) When finished coloring your pictures.
  - a) Open up word and hit your enter or return key several times to create a buffer.
  - b) Switch to the picture you created from the icon at the bottom of the screen
  - c) Tap the print screen key located on the upper keys section.
  - d) Go to word and tap the Control key and P
  - e) Click on picture in word then the crop key located on the ribbon abovei) Crop the area you wish to delete.

- 3) Place your name on the paper and print out to turn in.
  - a) Click on Insert and the first Header and then the third one down. Alphabet. Type in your name and grade.

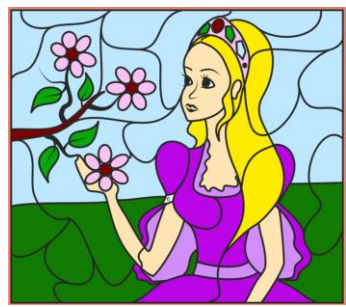